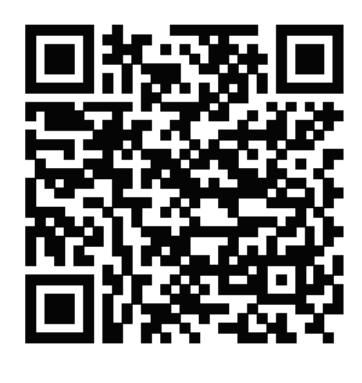

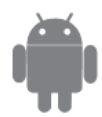

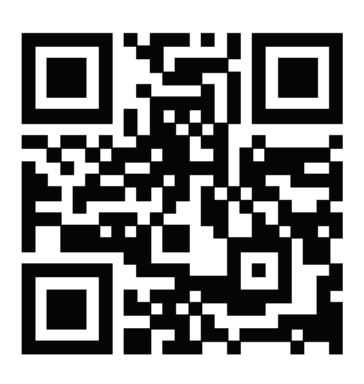

## UPOZORNENIE

• Toto zariadenie je v súlade s časťou 15 pravidiel FCC a RSS 210 spoločnosti Industry & Science Canada. Prevádzka podlieha týmto dvom podmienkam: (1) toto zariadenie nesmie spôsobovať škodlivé rušenie a (2) toto zariadenie musí akceptovať akékoľvek prijaté rušenie, vrátane rušenia, ktoré môže spôsobiť nežiaduce fungovanie.

• Zariadenie prevádzkujte iba v súlade s dodanými pokynmi. Toto zariadenie vyhovuje limitom ožiarenia FCC a 1C stanoveným pre nekontrolované prostredie. Aby sa predišlo možnosti prekročenia limitov vystavenia vysokofrekvenčnému žiareniu FCC a 1C, ľudská blízkosť k anténe nesmie byť za normálnej prevádzky menšia ako 20 cm (8 palcov).

• Zmeny alebo úpravy, ktoré nie sú výslovne schválené stranou zodpovednou za dodržiavanie predpisov, môžu viesť k zrušeniu oprávnenia používateľa na prevádzkovanie zariadenia

## POZNÁMKA:

Spoločnosť nezodpovedá za problémy a problémy spôsobené internetom, Wi-Fi routerom a inteligentnými zariadeniami. Ak potrebujete ďalšiu pomoc, kontaktujte pôvodného poskytovateľa.

## **•** VYHLÁSENIE O ZHODE

Týmto vyhlasujeme, že tento AC je v súlade so základnými požiadavkami a ďalšími príslušnými ustanoveniami smernice 1999/5 / ES. Vyhlásenie o zhode je možné konzultovať s obchodným zástupcom

## ŠPECIFIKÁCIA

Model: OSK102 Štandard: IEEE 802.11 b / g / n Typ antény: všesmerová všesmerová anténa, Frekvencia WIFI: 2,4 G Maximálny prenášaný výkon: 15dBm Max

## B PREVENCIA

• Platné platformy: IOS, ANDROID. V dôsledku náhodne sa vyskytujúcich udalostí si všimnite:

 Táto aplikácia bola aktualizovaná a podporuje najnovšie verzie operačných systémov Android a IOS.

• Zrieknutie sa zodpovednosti: Vzhľadom na osobitnú situáciu, ktorá sa vyskytla počas používania aplikácie, výslovne tvrdíme, že:

 Nie všetky systémy Android a IOS sú kompatibilné s APP. Nezodpovedáme za žiadny problém v dôsledku nekompatibility bezdrôtovej bezpečnostnej stratégie SMART KIT. Podpora inteligentnej súpravy Rozmer: 55 \* 24 \* 8 (mm) Prevádzková teplota: 0 ° C ~ 45 ° C Vlhkosť operácie: 10% ~ 85% Príkon: 5 V / 300 Ma

Šifrovanie WPA-PSK / WPA2-PSK a žiadne šifrovanie. Odporúča sa šifrovanie WPA-PSK / WPA2-PSK.

• Fotoaparát chytrého telefónu musí byť 5 miliónov pixelov alebo viac, aby sa zabezpečilo správne skenovanie QR kódu.

 Kvôli odlišnej situácii v sieti sa niekedy môže vyskytnúť časový limit žiadosti, preto je potrebné znova vykonať konfiguráciu siete.

• Kvôli odlišnej situácii v sieti sa niekedy môže proces kontroly oneskoriť. Ak k tomu dôjde, necítite sa zmätení displej na palube a APP nemusia byť rovnaké.

# TECHNICKÉ RIEŠENIE

Režim domácej kontroly smerovača WIFI.

V tomto režime je potrebný smerovač WIFI. Chytrý telefón a. pripojte sa k AC pomocou kondicionéra routera WIFI

- 1) SmartPhone
- 2) Inteligentná klimatizácia
- 3) WIFI router

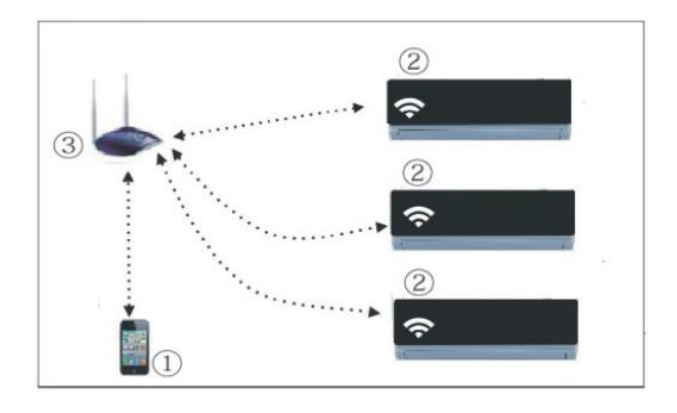

## S NÁVOD NA OBSLUHU

1. Nainštalujte aplikáciu

1) Telefonujem používateľom: naskenujte kód QR alebo prejdite do obchodu App Store a vyhľadajte aplikáciu INVmate II a stiahnite si ju.

2) Používatelia telefónov s Androidom: naskenujte QR kód alebo prejdite na Google Play, vyhľadajte aplikáciu INVmate II a stiahnite si ju

2. Nastavte klimatizáciu na režim AP Postup obsahuje nasledujúce kroky:

1) Odpojte napájanie striedavým prúdom

2) Pripojte napájanie striedavým prúdom a nepretržite stlačte a držte tlačidlo LED alebo nerušte tlačidlo sedemkrát po dobu 3 minút.

3) Keď AC zobrazí AP, znamená to, že AC Wi-Fi už vstúpilo do režimu nastavenia siete Wi-Fi.

Pripomenutie:

• Keď sa sieť Wi-Fi pripojila do režimu nastavenia siete Wi-Fi, diaľkový ovládač klimatizácie nemôže otvoriť sieťový prúd. Je potrebné počkať 3 až 5 minút, alebo keď AC dokončí režim nastavenia siete Wi-Fi, potom môže diaľkové ovládanie klimatizácie riadiť AC normálne.

• Ak v režime nastavenia siete WIFI nie je nastavená žiadna prevádzka, AC ukončí tento režim automaticky o 8 minút neskôr a potom môže užívateľ normálne ovládať AC.

3. Registrácia používateľa a konfigurácia siete

• Skontrolujte, či je vaše mobilné zariadenie pripojené k smerovaču Wi-Fi. Smerovač Wi-Fi sa už pripojil k internetu pred registráciou používateľa a konfiguráciou siete.

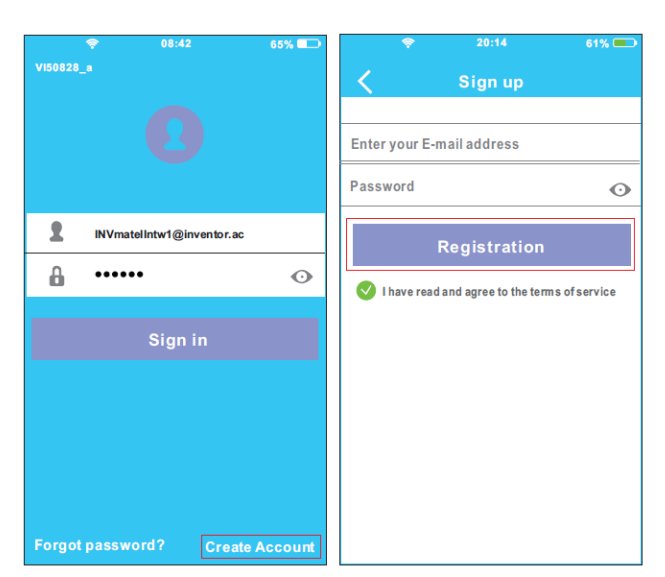

Kliknite na "create Account"

Vložte e-mail, heslo a slačte "Registration"

POZOR:

• Ak zabudnete heslo, je lepšie sa prihlásiť do svojej e-mailovej schránky a aktivovať svoj registračný účet kliknutím na odkaz.

• Je potrebné zabudnúť na akékoľvek iné sieťové pripojenie a uistiť sa, že sa zariadenie Android alebo IOS pripája iba k sieti Wi-Fi, ktorú chcete nakonfigurovať.

• Uistite sa, že Wi-Fi funkcia systému Android alebo IOS funguje dobre a dá sa k nej pripojiť znova

svoju pôvodnú sieť Wi-Fi automaticky.

Používanie zariadenia Android na konfiguráciu siete

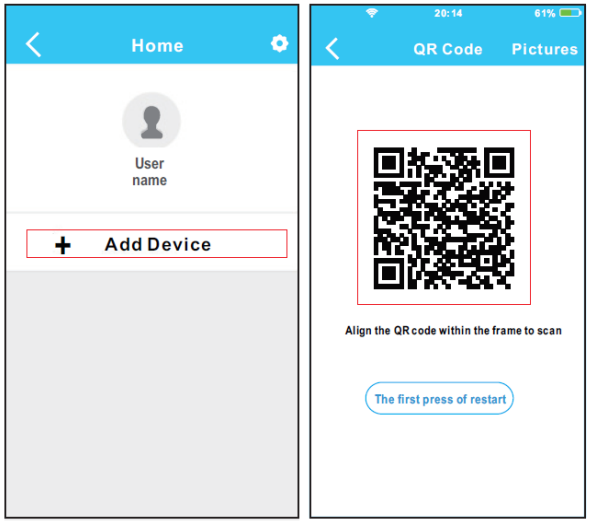

|               | 20:14                   | 61 % 💶 🕨     |     |             |   |
|---------------|-------------------------|--------------|-----|-------------|---|
| <             | Network                 | ок           | <   | Home        | ٥ |
| Air condition | er want to use your WiF | 1            |     |             |   |
|               |                         |              |     |             |   |
| $\checkmark$  | My Home                 | ?n >         |     |             |   |
|               | Cisco                   | <b>?</b> ∎ > |     | User        |   |
|               | Dalkin                  |              |     |             |   |
|               | Derkin                  | ~• /         |     | Passion Pro |   |
|               |                         |              |     |             |   |
| Passv         | vord •••••              |              |     |             |   |
|               |                         |              | +   | Add Device  |   |
|               |                         |              | · · |             |   |
|               |                         |              |     |             |   |
|               |                         |              |     |             |   |
|               |                         |              |     |             |   |
|               |                         |              |     |             |   |
|               |                         |              |     |             |   |
|               |                         |              |     |             |   |
|               |                         |              |     |             |   |

Stlačte: "+Add device"

Zoskenujte QR kód

Vyberte svoju vlastnú sieť Wi-Fi, napríklad Môj domov Zadajte svoje vlastné heslo smerovača WiFi a kliknite na tlačidlo OK

### Konfigurácia úspešná

20:14 Settings Airplane Mode WLAN Smart \* Bluetooth Off Cellular Off VPN VPN Notifications Control Center

# 3. Na konfiguráciu siete použite zariadenie IOS

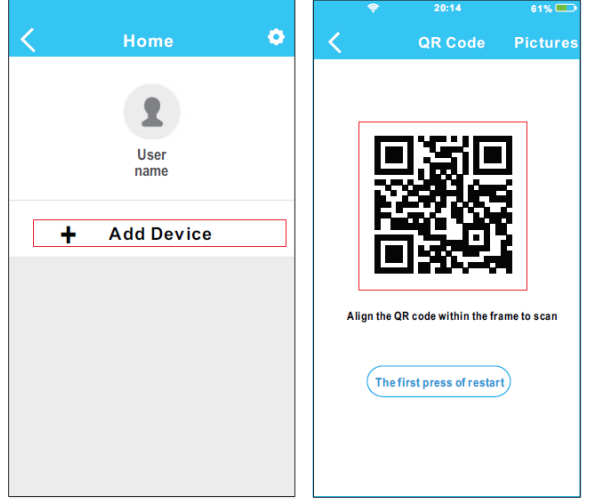

Stlačte: "+Add device"

Zoskenujte QR kód

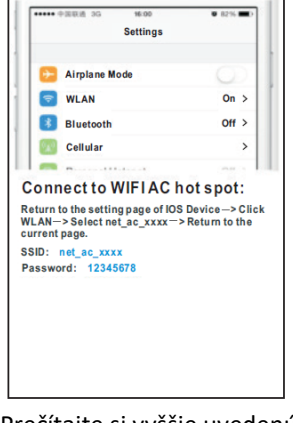

Search and connection

Prečítajte si vyššie uvedenú inštrukciu a stlačte tlačidlo: Domov návrat do rozhrania zariadenia

Search and connection

🔁 Airplane Mode

S WLAN

Bluetooth

Cellular

SSID: net\_ac\_xxxx Password: 12345678

Settings

Connect to WIFIAC hot spot:

Return to the setting page of IOS Device --> Click WLAN--> Select net\_ac\_xxxx--> Return to the current page.

On >

Off >

>

vstúpite na stránku nastavení vyberte WLAN / Wi-Fi

Air conditioner want to use your WiFi

My Home

Cisco

Belkin

Password •••••

%

**?** >

<u>?</u> >

<u>n</u> >

|     | <b>?</b> 20:14   | 61% 💷 🔿           |
|-----|------------------|-------------------|
| <   | Settings WL      | AN                |
| сно | DOSE A NET WORK  |                   |
|     | ASUS-5GX         | l 🕈 🕕             |
|     | ASUS-2.4GX       | ¥ 🕈 🕕             |
|     | bdptest1         | € ╤ 🕕             |
|     | bdptest1-5G      | ∎ ≑ (Ì)           |
|     | HIWIFI-22EF60    | € 🗢 🚺             |
|     | Inventor         | e 🕈 (j)           |
|     | Inventor_fc_6865 | ₽ ╤ 🕕             |
|     | WiFi_guest       | ₽ 중 🕕             |
|     | net_ac_0010      | e 🕈 🕕             |
|     | zztest           | ∎ <del>ຈ</del> () |

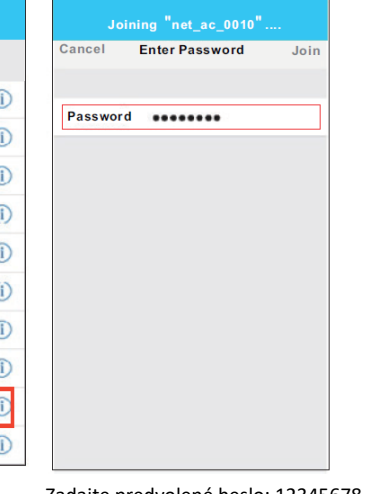

Vyberte : "net\_ac\_0010"

Zadajte predvolené heslo: 12345678 a kliknite na položku Pripojiť sa.

Vráťte sa do aplikácie APP a kliknite na tlačidlo Ďalej

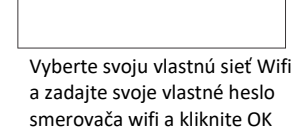

General Kliknutím na nastavenia,

Do Not Disturb

Pokiaľ bolo všetko správne, zariadenie uvidíte v zozname

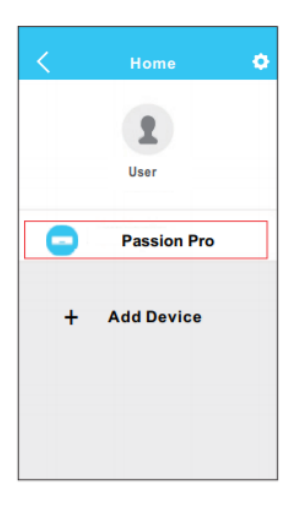

G AKO POUŽÍVAŤ APP

použitím aplikácie.

krokov:

zariadenie aj klimatizácia pripojené k internetu pred

Skontrolujte, či je vaše mobilné

Postupujte podľa nasledujúcich

#### POZNÁMKA:

Po dokončení konfigurácie siete APP zobrazí na obrazovke slová úspešných slov. Z dôvodu odlišného internetového prostredia je možné, že sa stav zariadenia stále zobrazuje "offline". Ak nastane táto situácia, používateľ by mal vypnúť napájanie a znova ho zapnúť. Po niekoľkých minútach je potrebné vykonať operáciu pull-refresh, aby sa zabezpečilo, že stav zariadenia bude "online".

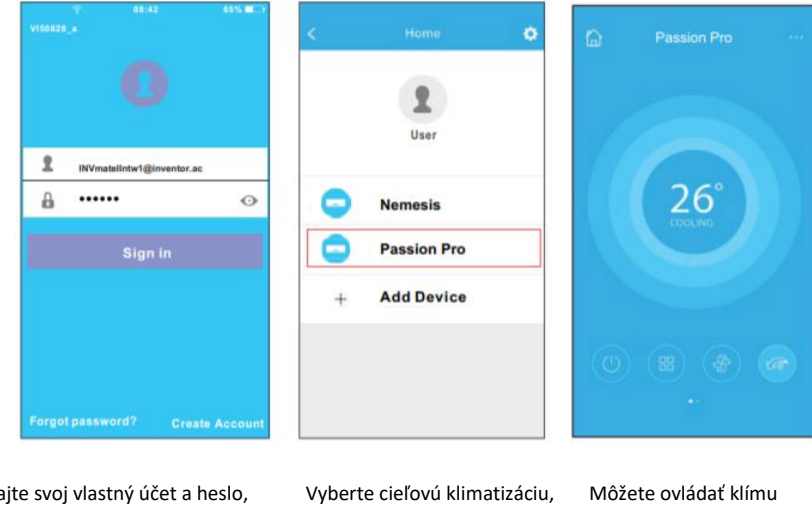

Zadajte svoj vlastný účet a heslo, kliknite na tlačidlo "Prihlásiť sa"

yberte cieľovú klimatizácií ktorú chcete ovládať ožete ovládat klímu - zapnutie/vypnutie -teplotu, rýchlosť ventilátora, režim

POZNÁMKA:

Na klimatizačnom zariadení nie sú k dispozícii všetky funkcie aplikácie APP. Napríklad: ECO, Turbo, Ľavé a Pravé otáčanie, Hore a Dole, viac informácií nájdete v používateľskej príručke.

## SPECIÁLNE FUNKCIE

Vrátane: Časovač zapnutý, Časovač vypnutý, 8 ° C teplota, spánok, energia, kontrola

POZNÁMKA: Ak klimatizácia nepodporuje vyššie uvedenú funkciu, funkcia sa skryje v zozname funkcií.

### • Časovač zapnutý / Časovač vypnutý

Užívateľ si môže týždenne nastaviť zapnutie alebo vypnutie AC v konkrétny čas. Užívateľ si tiež môže zvoliť obeh, aby udržiaval AC pod kontrolou plánu každý týždeň.

| <          | Function | •          | <          | Function | ٠              | < |       | Time | er On | ок       | < | e e       | Repeat |
|------------|----------|------------|------------|----------|----------------|---|-------|------|-------|----------|---|-----------|--------|
| Timer On   | 18:00    |            | Timer On   | 18:00    |                |   | 0     | 8    | 48    |          |   | Monday    | 0      |
| Timer Off  | 02:00    | 0          | Timer Off  | 02:00    | 0              |   | 0     | 9    | 49    |          |   | Tuesday   | 0      |
|            |          |            |            |          |                |   | 1     | 0    | 50    |          |   | Wednesday |        |
| 8° Heating |          | 0          | 8° Heating |          | 00             |   | 1     | 1    | 51    |          |   |           |        |
| Sleep      | M        | $\bigcirc$ | Sleep      | M        | $\overline{O}$ |   |       |      |       |          |   | Thursday  |        |
|            |          |            |            |          |                | R | epeat |      |       | Mon, Tue |   | Friday    |        |
| Energy     |          | >          | Energy     |          | >              |   |       |      |       |          |   | Saturday  |        |
| Check      |          | >          | Check      |          | >              |   |       |      |       |          |   | Sunday    |        |
|            |          |            |            |          |                |   |       |      |       |          |   |           |        |

### • 8 ° C

Užívateľ môže nechať bežať AC pri teplote 8 ° C jedným kliknutím. Keď ľudia idú von, táto funkcia môže chrániť váš nábytok pred poškodením mrazom.

| ¢          | Function            | •          |
|------------|---------------------|------------|
| Timer On   | 18:00<br>Mon. Tues. |            |
| Timer Off  | 02:00<br>Mon. Tues. | $\bigcirc$ |
| 8° Heating |                     | 0          |
| Sleep      | M                   | 0          |
| Energy     |                     | >          |
| Check      |                     | >          |

| • | Spánok |
|---|--------|
|---|--------|

Užívateľ si môže prispôsobiť svoj pohodlný spánok nastavením cieľovej teploty.

| 6          | Function            | ۰          | <        | Sleep | 0 |
|------------|---------------------|------------|----------|-------|---|
| Timer On   | 18:00               |            | τ        |       |   |
| Timer Off  | 02:00<br>Mon. Tues. | $\bigcirc$ |          |       | ~ |
| 8° Heating |                     | 0          |          |       |   |
| Sleep      | M                   | 0          | edit     |       | • |
| Energy     |                     | >          | young    |       |   |
| Check      |                     | >          | Elder    |       |   |
|            |                     |            | Children |       |   |

### • KONTROLA

Pomocou tejto funkcie môže užívateľ jednoducho skontrolovať stav chodu AC. Po dokončení tohto postupu môže zobraziť normálne položky, neobvyklé položky a podrobné informácie.

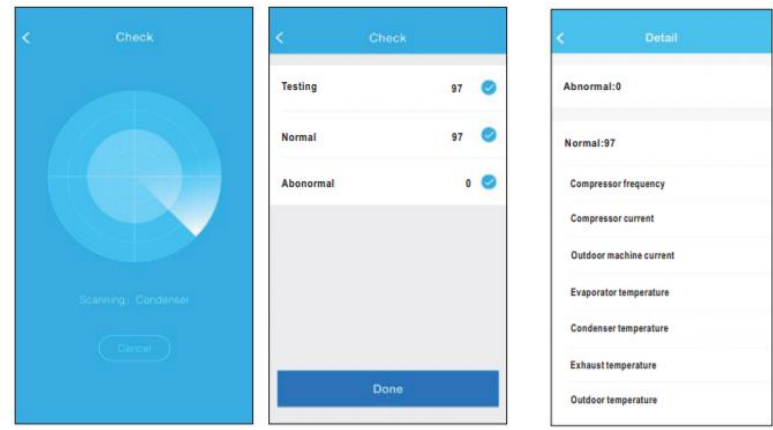

## • Energia

Užívateľ môže vidieť elektrickú krivku mesačne a nájsť najnižšie a najvyššie náklady za mesiac.

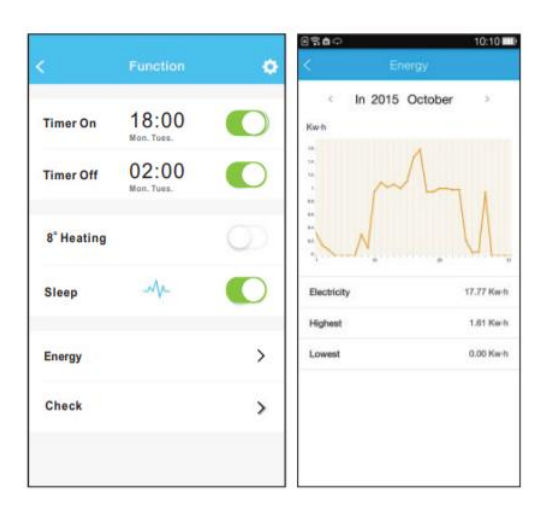